## User Guide

Radian is integrated with OpenClose to provide fast and easy MI ordering for non-delegated customers. Below is a step-by-step guide to ordering non-delegated MI through OpenClose.

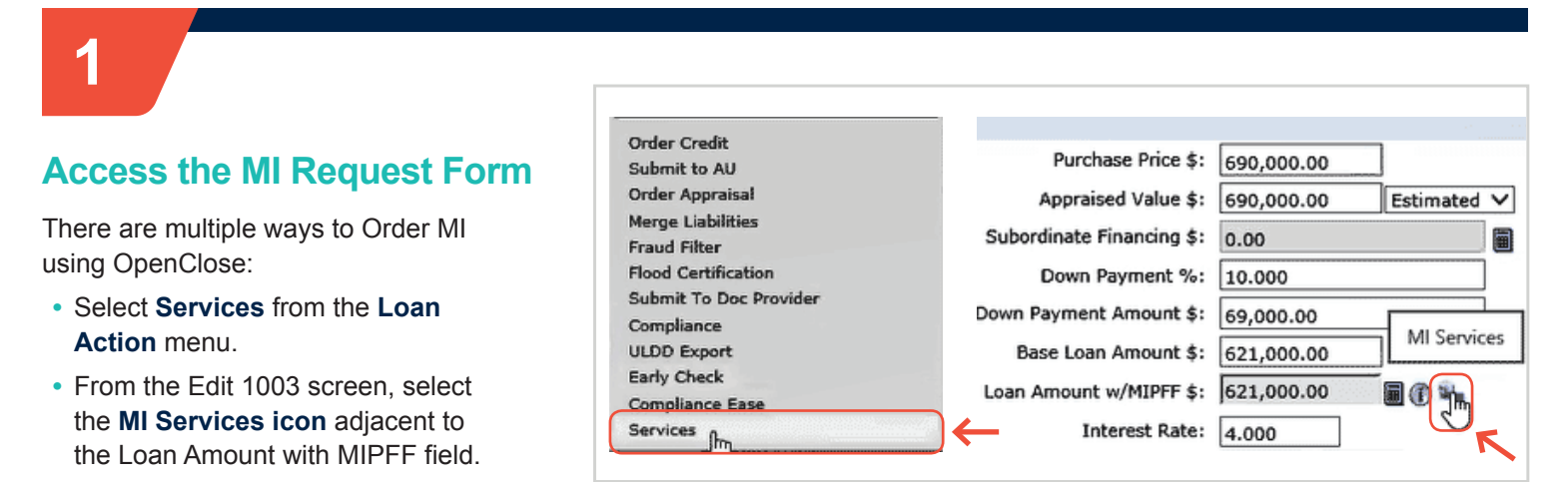

Services

# 2

## **Complete the Request Form**

- Select Radian as your Service Provider.
- Select MI Application NonDelegated as the Request Type.
- Choose your MI options. Fields will default to the most popular selections but can be edited.
- Your Rate Quote ID will be populated from previous submissions.

#### Click Submit Request.

|                            |                             |                        | Radian                      |
|----------------------------|-----------------------------|------------------------|-----------------------------|
| e Manual Credentials       |                             |                        |                             |
| equest Type                | MI Application - NonDeleg 🔹 | •                      |                             |
| ate Quote ID               | DZUKZHT 🕓                   | Rate Quote Description | Borrower Paid Monthly Defen |
| ertificate ID              | •                           |                        |                             |
| I Coverage Percent         | 25 <b>Q</b>                 | MI Premium Financed    |                             |
| I Duration Type            | Periodic Monthly *          | MI Refundable Type     | Not Refundable              |
| I Premium Source Type      | Borrower                    | MI Calculation Type    | Constant                    |
| pecial Pricing Description |                             |                        |                             |
| omments                    |                             |                        |                             |

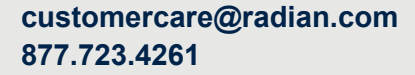

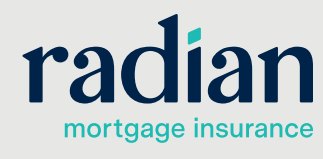

© 2020 Radian. All information contained herein is subject to change without notice.

### **Provide Loan Documents**

The Non-Delegated MI response will be returned within seconds.

The **MI Certificate ID** will be displayed.

An email confirmation will provide instructions to upload documents using Radian's MI Online portal or you may email documents securely to intake@ radian.com.

|                                                                      |                                                                                      | New User Requ                     | est   Admin   Edit Profile   Your password expires in 56 day. |
|----------------------------------------------------------------------|--------------------------------------------------------------------------------------|-----------------------------------|---------------------------------------------------------------|
| mi onl                                                               | ine                                                                                  |                                   | Search   Search   radia                                       |
| Home Rate Quote C                                                    | )rder Services Contract UW Search Loan Se                                            | ervicing Billing Claims Docume    | ints Help                                                     |
| Documents                                                            |                                                                                      |                                   |                                                               |
| Document<br>If you want to upload docum                              | t Center<br>Ients, please click "Add Document" below.<br>Add Notes View/Add Contacts |                                   | Click have to view<br>Jump Start Guide                        |
| Radian Application #:                                                | Search                                                                               |                                   |                                                               |
| MI Application Info                                                  | rmation                                                                              |                                   |                                                               |
| MI Application #:                                                    |                                                                                      | Primary Borrower:                 | JOHN HOMEOWNER (XXX-XX-5000)                                  |
| Application Type:                                                    | MI Only - Complete Loan Package                                                      | Property State:                   | PA                                                            |
| Policy Status:                                                       | Submitted - Waiting for Documents                                                    | Property ZIP:                     | 19107                                                         |
|                                                                      |                                                                                      |                                   |                                                               |
| Add Documents Reco                                                   | eived Documents                                                                      |                                   |                                                               |
| Add Documents Reco                                                   |                                                                                      |                                   |                                                               |
| Add Documents Reco                                                   | g Documents                                                                          |                                   |                                                               |
| Add Documents Reco<br>Upload Underwritin<br>REQUIRED: 1003, 1008, In | g Documents come Docs, Asset Docs, Credit Docs, Collateral I                         | Docs, Purchase Agreement, Apprais | sal, AUS Findings/Feedback.                                   |

4

#### Retrieve your MI Commitment

Radian will notify you of the underwriting decision by email. To ingest your Radian commitment into OpenClose, select **Status Query** as the **Request Type**.

| se Manual Credentials      | _                                                                                                    |                     |                       |       |
|----------------------------|----------------------------------------------------------------------------------------------------|---------------------|-----------------------|-------|
|                            |                                                                                                    |                     |                       |       |
| Request Type               | ,                                                                                                    |                     |                       |       |
| Rate Quote ID              | Rate Quote                                                                                                    | uote Description    | Borrower Paid Monthly | Defen |
| ertificate ID              | MI Application - NonDelegated<br>MI Application - NonDelegated<br>MI Application - NonDelegated<br>Status Query | Express Track       |                       |       |
| 1I Coverage Percent        | 25 Q                                                                                                    | MI Premium Financed |                       |       |
| 1I Duration Type           | Periodic Monthly                                                                                                | MI Refundable Type  | Not Refundable        | •     |
| 1I Premium Source Type     | Borrower                                                                                                    | MI Calculation Type | Constant              | •     |
| pecial Pricing Description |                                                                                                    |                     |                       |       |
| omments                    |                                                                                                    |                     |                       |       |

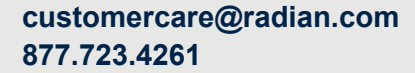

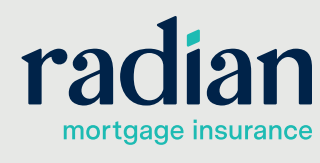

© 2020 Radian. All information contained herein is subject to change without notice.

Services

#### **View your Commitment**

MI Data Screen can be accessed by clicking the ① symbol next to the **Loan Amount with MIPFF** field.

Your MI decision can be viewed by clicking the arrow to the right of the **Certificate ID.** 

The MI attributes, MI Certificate #, and MI decision will populate the screen.

The PDF can be accessed by clicking the symbol next to the **MI Certificate #** field on the MI Data screen.

| MI Data                   |                              |                          |                          |
|---------------------------|------------------------------|--------------------------|--------------------------|
| Loan Info                 |                              |                          | ^                        |
| Loan Type:                | Conventional                 | LTV / CLTV / MI LTV:     | 90.000 / 90.000 / 90.000 |
| Occupancy:                | Primary Residence            | Base Loan Amount:        | 621,000.00               |
| Loan Purpose:             | Purchase                     | Loan Amt w/MIPFF:        | 621,000.00               |
| Purpose of Refi:          |                              | Property Type:           | Condo - Mid Rise         |
| Loan Product:             | CONV - 30 Yr Conv Fixed (AU" | Number Of Units:         | 1                        |
| Amortization Type:        | Fixed Rate                   | Loan Term/Due:           | 360 / 360                |
| MI Info                   |                              |                          |                          |
| MI Insurer:               | 8 ×                          | ULDD - MI Company:       | Radian 🔻 🕧               |
| MI Premium Source Type:   | Borrower T                   | MI Coverage %:           | 25                       |
| MI Duration Type:         | Periodic Mont 🔻              | MI Application Type:     | Delegated V              |
| MI Rate Plan Type:        | Level 🔻                      | MI Refundable Type:      | Not Refundab 🔻           |
| MI Calculation Type:      | Constant 🔻                   | MI Init Prem at Closing: | Deferred T               |
| Lender Pd MI Int Rate Adj | :                            | MI Premium Financed:     |                          |
|                           |                              | Rush:                    |                          |
| MI Rate Info              |                              |                          |                          |
| MI Quote Identifier:      | DZUKZHT 🕧                    | MI Product Description:  | Borrower Paid Monthl 🕧   |
| 5 yr Cost Compare Amt:    |                              | Housing Cost Over 5 yrs: |                          |
| MI Certificate Info       |                              |                          |                          |
| MI Certificate #:         | 78017027                     | MI Decision:             | Approved                 |
| MI Certificate Exp:       |                              | MI Lender Identifier:    | 00002000                 |
| Government Info           |                              |                          |                          |
| FHA CaseFile Assigned:    |                              | Veteran/Reservist:       | ▼                        |
| Agency Case #:            |                              | Entitlement Usage:       | •                        |
| Other Mortgage Insuran    | ce Info                      |                          |                          |
| MI Absence Reason:        | •                            | MI Type (OLD):           | ۲                        |
| MI Absence Reason Other   |                              | MI Coverage Type:        | ▼                        |
| Waive MI/MIP/FF/GF:       |                              |                          |                          |
| Premium Info              |                              |                          |                          |
| Upfront Rate:             | 0.00000                      | Upfront Prem Cash \$:    | 0.00                     |
| Upfront Prem Amt \$:      | 0.00                         | Initial Monthly Prem \$: | 105.02                   |
| 1st Renewal Rate:         | 0.20294                      | 1st Renewal Months:      | 360                      |
| 2nd Renewal Rate:         | 0                            | 2nd Renewal Months:      | 0                        |
| Cutoff at LTV %:          |                              | Midpoint Pmt Cancel:     | False                    |
|                           | - Sav                        | 8                        |                          |
|                           |                              |                          |                          |

#### **Technical Support**

Assistance can be obtained by contacting OpenClose at <u>support@openclose.com</u> or Radian at <u>ClientConnectivitySupportInbox@radian.com</u>.

customercare@radian.com 877.723.4261

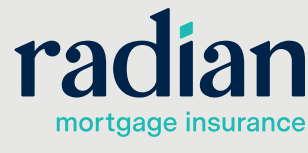

© 2020 Radian. All information contained herein is subject to change without notice.

RAC787 5/20b